NISHI Web 登録サービス(NANS21V)を使用した大会へのエントリー方法について

- 以下の URL にアクセスしてください. <u>https://nishi-nans21v.com</u>
- ② ユーザー登録(無料)をクリックして、利用約款に同意し、ユーザー情報(メールアドレス入力・パ スワード設定を含む)の入力してください。

| ← → C @ O A https://nishi-nans21v.com                                                                                                    | ← → C @ O A https://nishi-nans21v | .com/Account/AccountCreate                                 |
|----------------------------------------------------------------------------------------------------|-----------------------------------|------------------------------------------------------------|
| NISHI。**## =>'-X#-*                                                                                                    | 「「注川」会会」」のWEB登録サービス               |                                                            |
| NSM ARCAL NETWORK 937EM 270<br>除上競技情報処理システム<br>Web登録サービス                                                                                                    | <u>ユーザー情報入力</u><br>*:入力必須         |                                                            |
| 本サイトはインターネット経由で競技会に申し込みができるサービスです。                                                                                                    | 団体名・チーム名 正式名称                     | 例:学校法人ニシ高等学校                                               |
| こ利用いたたくには、ユーサー豆疹(濡わ)が必要です。<br>※対象の競技会が本サービス導入しているかについては、大会主催者にご確認ください。                                                                                                    | 団体名・チーム名 略称(全角7文字程度) *            | 例:ニシ高                                                      |
| ※本サービスは、公益財団法人日本陸上競技連盟 JAAF で「(HEB会員登録)サービス とは異なります。                                                                                                    | 団体名・チーム名 略称カカ(半角20文字程度)           | (9) : =>=0                                                 |
| の知らせ<br>「2024年2月20日(火)]<br>日頃より弊社地B登録サービスをご利用いただき誠に<br>ありがとうございます。                                                                                                    | 団体名・チーム名 英字                       | ∯∣:Nishi High School                                       |
| 本サービスをリニューアル公開いたしました。 ロバスワードを表示する リニューアルの内容につきましては、以下の詳細資料                                                                                                    | 登録都道府県 ×<br>国籍 ★                  | 北海道 マ<br>· · · · PN                                        |
| こで参照ください。<br>●24年度晩谷番伊レニューアル資料<br>定に 権作マニュアルも一新しておりますので、ご確 認いただけますと幸いです。<br>(127-2)<br>(127-2) | alara<br>都便番号(ハイワンなし7指数字)<br>所在地  | (2) + 00 K                                                 |
| ■本サイトへのお問い合わせ■<br>お問い合わせはこちら<br>本サイトのご利用方法(操作マニュアル)                                                                                                    |                                   |                                                            |
| ※電話でいるい言のでは任ってのりません。_                                                                                                    | 東は石石/周回<br>連絡先電話番号(ハイフンなし)        |                                                            |
|                                                                                                    | メールアドレス 🗴                         |                                                            |
|                                                                                                    | メールアドレス(確認用) *                    |                                                            |
|                                                                                                    | 新ログインパスワード *                      | ロバスワードを表示する                                                |
| お問い合わせ、  利用規約   プラ                                                                                                    |                                   |                                                            |
| Constants) while we have been been been been been been been be                                                                                                    |                                   | copyright(c) WISH) Athletic Goods Co., Ltd. all rights res |

- ③ 改めてメールアドレス・パスワード入力でログインすると左下の画面になるので,メニューの「競技 会エントリー」をクリックしてください.
- ④ 右下の画面で、「都道府県で絞り込み」で北海道を指定してください.

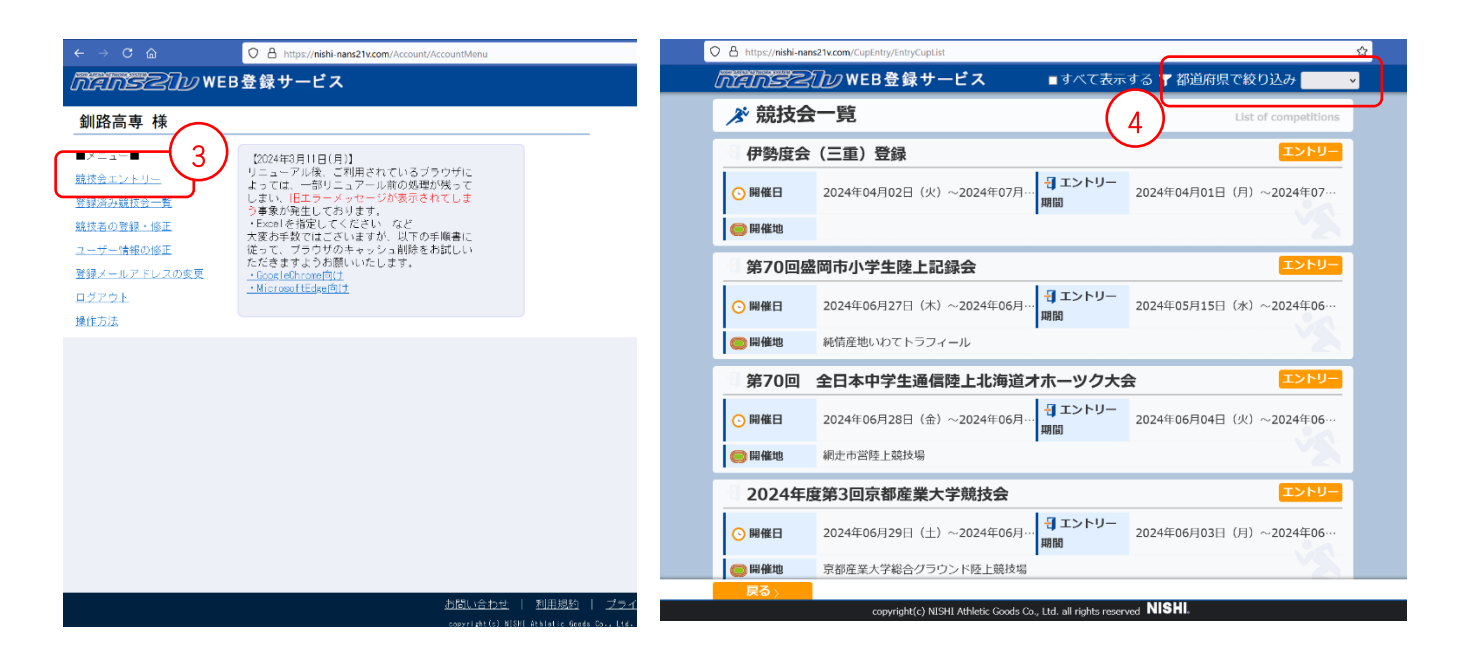

全国高等専門学校体育大会陸上競技

⑤ 該当競技(第59回全国高専体育大会陸上競技)の「エントリー」をクリックします.

| ← → C ⋒  | C A https://nishi-nans21v.com/CupEntry/EntryCupList                                         | <mark>ଜ</mark> ା େ ଇ ଥ = . |
|----------|---------------------------------------------------------------------------------------------|----------------------------|
|          | 🗄 第1回 深川フィールドフェス エントリー                                                                      | Î Î                        |
|          | ○ 開催日 2024年07月20日(土)~2024年07月… 売店 ントリー<br>階間 2024年05月17日(月)~2024年07…                        |                            |
|          | ◎ 開催地 深川市陸上競技場 詳しく見る ●                                                                      |                            |
|          | 🗄 令和6年度特別国民体育大会陸上競技大会北海道選手選考会 エントリー                                                         |                            |
|          | ○ 開催日 2024年08月10日(土)~2024年08月… 母エントリー<br>感謝 2024年06月10日(月)~2024年07…                         |                            |
|          | 圖 開催地 釧路市民陸上競技場                                                                             |                            |
|          | 3 第56回北海道高等学校体育連盟札幌支部新人陸上競技大会                                                               |                            |
| $\frown$ | ○ 開催日 2024年08月17日(土)~2024年08月… 母エントリー<br>聴聞 2024年06月17日(月)~2024年07…                         |                            |
| (5)      | 圖 關催地 机械市円山競技場                                                                              |                            |
|          | 第59回全国高等専門学校体育大会陸上競技兼第59回日本高等専門学校陸上競技対<br>税選手権大会                                            |                            |
|          | ○ 開催日         2024年09月07日(土)~2024年09月…         ∃エントリー<br>期間         2024年06月07日(金)~2024年06… |                            |
|          | 网催地 創造市民陸上競技場                                                                               |                            |
|          | RA                                                                                          |                            |
|          | copyright(c) NISHI Athletic Goods Co., Ltd. all rights reserved NISHI.                      |                            |

- ⑥ 左下の画面で、「新しく所属を登録する」、「編集」をクリックします.
- ⑦ 右下の画面で、「新規登録」をクリックします.

| Q ≜ https://nishi-nans2tv.com/GroupSelect/GroupSelect                                                                                                    | ← | → C @      | 0 B M            | ttps://nishi-nans?txcom/Singleiintry/Singleiidit                                     | ☆ ♥ ⊕ ዸ                                    |                     |  |  |
|----------------------------------------------------------------------------------------------------|---|------------|------------------|--------------------------------------------------------------------------------------|--------------------------------------------|---------------------|--|--|
|                                                                                                    |   |            | ίñ.              | <u> The Self</u> WEB登録サービス                                                           | 釧路高専                                       |                     |  |  |
|                                                                                                    |   | ✗ 競技者 (配布) | 【釧路高専】<br>9>u-   | 第59回全国高等專門学校体育大会陸上競技兼第59回日本高等専<br>【参加西】                                              | 4門学校陸上競技対校選手権大会                            | 編集モード               |  |  |
| 日本         日本         日 |   | +`2/(-     | bł .             | 田市に関しては主催者館にお助い合わせんま<br>す。<br>プログラム開入部数:0 ◎<br>10グライビルボー 0 円<br>10月 - 11 - 12 - 2015 |                                            | 4 参加費計              |  |  |
| 1         新胞病毒           2         與席論寺           3         新胞病毒           4         與原論寺                                                                                                    |   | エントリーさ     | 81技者名<br>れていません。 | 소리: 0 년<br>合計: 0 년                                                                   |                                            | ・<br>(個人控目のみ)<br>ジャ |  |  |
| 6                                                                                                    |   | 24         | 统技委              | 7                                                                                    | (添付) <mark>アラブロード</mark><br>21日本 - 1365-77 |                     |  |  |
| 戻る ) 新しく所属を登録する ) 「第から選択して登録する ) NISU                                                                                                    |   |            |                  | copyright(c) NISHLAth tic Goods Co., Ltd. all rights reserved N                      | ISHL                                       |                     |  |  |

⑧ 選手情報を以下のように入力してください.

| ← → C @ | O A https://nishi-nans                        | 21v.com/SingleEntry/SingleEc | dit   |      |          |      |      | ☆      |         | ම එ ≣ |  |
|---------|-----------------------------------------------|------------------------------|-------|------|----------|------|------|--------|---------|-------|--|
| (       | $\overline{\mathbf{a}}$                       |                              | エントリー | 報    |          |      |      |        |         |       |  |
| *:入力必須  | 入力必須 の一個の一個の一個の一個の一個の一個の一個の一個の一個の一個の一個の一個の一個の |                              |       |      |          |      |      |        |         |       |  |
| NO ナンパー | 競技者名-姓•名                                      | • 7JJb*+=tr4                 | ж     | 英語表記 | 性別・      | 学年 生 | 年 月日 | JAAFID | 登録地区    | 国籍    |  |
| クリア 1   |                                               |                              |       |      | · ·      |      |      |        | · · · · |       |  |
| クリア 2   |                                               |                              |       |      | •        |      |      |        | ~       |       |  |
| クリア 3   |                                               |                              |       |      | •        |      |      |        | · ·     |       |  |
| クリア 4   |                                               |                              |       |      | •        |      |      |        | ~       |       |  |
| クリア 5   |                                               |                              |       |      | <b>`</b> |      |      |        | •       |       |  |
| クリア 6   |                                               |                              |       |      | •        |      |      |        | · ·     |       |  |
| クリア 7   |                                               |                              |       |      | •        |      |      |        | •       |       |  |
| クリア 8   |                                               |                              |       |      | •        |      |      |        | •       |       |  |
| クリア 9   |                                               |                              |       |      | •        |      |      |        | •       |       |  |
| クリア 10  |                                               |                              |       |      | ·        |      |      |        | · ·     |       |  |
| クリア 11  |                                               |                              |       |      | •        |      |      |        | •       |       |  |
| クリア 12  |                                               |                              |       |      | •        |      |      |        | •       |       |  |
| <       |                                               | l                            |       |      |          |      |      |        |         | > ×   |  |
|         |                                               |                              |       |      |          |      | —(   | 9)     |         |       |  |
|         |                                               |                              |       |      |          |      |      |        | 登録      | ンセル   |  |

- (ア) 「ナンバー」は不要です(開催校側で割り振ります).
- (イ) 生年月日:2008年5月9日 → 2008 0509
- (ウ) 氏名:高専 太郎 → コウセン タロウ (半角), KOSEN Taro
- (エ) 国籍:日本 → JPN
- (オ)記録(シーズンベスト記録):「入力」をクリックして選択入力,競技会名・日付の入力 シーズンベストの期間については要項を参照のこと
- ⑨ 「登録」をクリックしてください.
- ⑩ 左下の画面で「一時保存」をクリックしてください.
- ⑪ 右下の画面で「エントリーする」をクリックしてください.
- ⑫ 右下の画面で「申込一覧表」をクリックして、印刷してください.

| < → C @            | C                 |                |                                                                                                    |                           | <u>ث</u>                  | ල ම එ =                                    | < → ♂ @                       | ← → C @ O A https://wiki-amatheora/ling/singletney |                         |                                                                    |                                         |                  |                           | 8 û          |                  |  |  |
|--------------------|-------------------|----------------|----------------------------------------------------------------------------------------------------|---------------------------|---------------------------|--------------------------------------------|-------------------------------|----------------------------------------------------|-------------------------|--------------------------------------------------------------------|-----------------------------------------|------------------|---------------------------|--------------|------------------|--|--|
| がないらくしか WEB 登録サービス |                   |                |                                                                                                    |                           | 制路高唐                      | 測路向き のたいのとなっていた。<br>「たいのとない」、<br>WEB登録サービス |                               |                                                    |                         |                                                                    |                                         |                  | 網路高度                      |              |                  |  |  |
| ▶ 競技者              | 【釧路高専】            | 第59回全国高等専      | 1学校体育大会陸上競技兼第                                                                                                    | 59回日本高等専門学校               | 陸上競技対校選手権大会               | 編集モード                                      | ∦ 競技者                         | 「劉路高専」                                             | 第59回全国高等専門              | 9学校体育大会陸」                                                          | 上競技兼第59回                                | 日本高等専門学          | 校陸上競技対校選                  | <b>王手権大会</b> | Personal events  |  |  |
| [acfu] (acfu)      | 9ンロー<br>助<br>競技者名 | <b>英語名</b> [1  | 【参加置】<br>四用に関しては上催者体に<br>す。<br>プログラム購入部数: 0<br>パワラム購入部数: 0<br>・パラム購入部数: 0<br>年<br>第二章<br>第二章<br>第二章<br>第二章<br>第二章<br>第二章<br>第二章<br>第二章<br>第二章<br>第二章 | 4週い合わせをは嫌いし<br>           | 7                         | 参加問計<br>(個人犯日のみ)                           | (私市) 日本                       | ダウンロ<br>が<br>戦技者名                                  | 東浩名 国                   | 【参加]】 v 戦<br>門川に関し(は_<br>す。<br>プログラム議入]<br>☆加] - ● 子年<br>前 住別 (生年) | 技名単位を使用<br> 催名はIC-83間い<br>型:0円<br>参加戦技1 | 合わせをお願い<br>参加戦技2 | しま<br>参加税技3               | 参加利益         | 参加約計<br>(個人種目のみ) |  |  |
| エントリーさ             | れていません。           |                | 승래 : 이 [7]                                                                                                    |                           |                           |                                            | 0 10                          | e in                                               | 3P                      | N 合数F: 0円                                                          |                                         |                  |                           |              | 詳細               |  |  |
| 厌奇                 | >                 | ۱ <del>۲</del> | 1409 <b>12</b>                                                                                                    | <del>16</del> те          | (添付) <b>アップロード</b><br>NKK |                                            | 1>トリ <del>-</del> 5<br>「1>トリ- | ータの一時保存き<br>する」を行って、<br>ユーン チ                      | 2行いました。<br>エントリー完<br>12 |                                                                    | 13                                      |                  | [滁仲] <b>日本</b><br>1.21-19 | (11)         |                  |  |  |
|                    |                   |                | oyright(c) NISHI Athletic Goods Co., Ltd.                                                                                                    | al rights reserved NISHI. |                           |                                            |                               |                                                    | Car                     | richt(c) NISHI Athle 6                                             | ands the lited at in the                | s reserved NISI  |                           |              |                  |  |  |

③ エントリーをやり直す場合は、「エントリー解除」をクリックしてください.

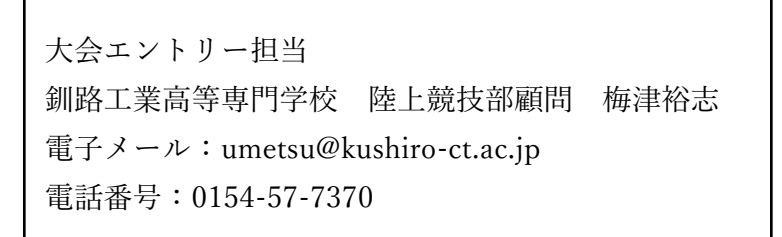